# wificlientesR

## configuración

portátil Windows 10

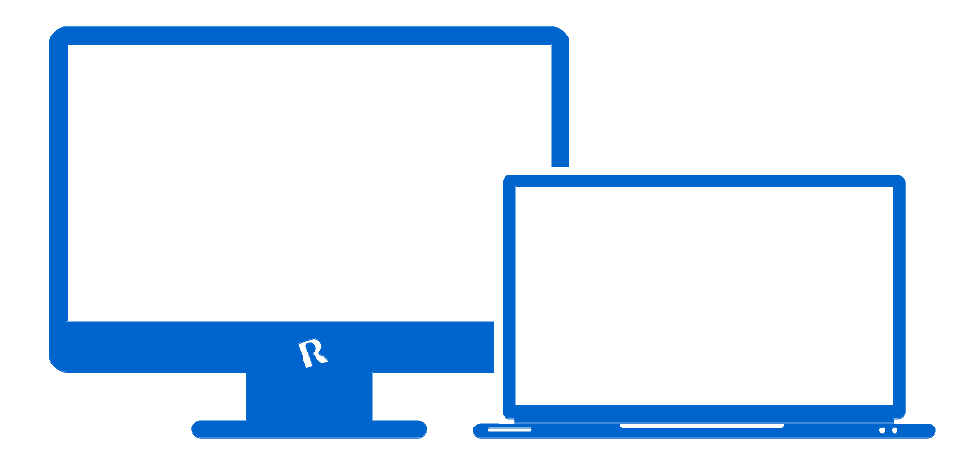

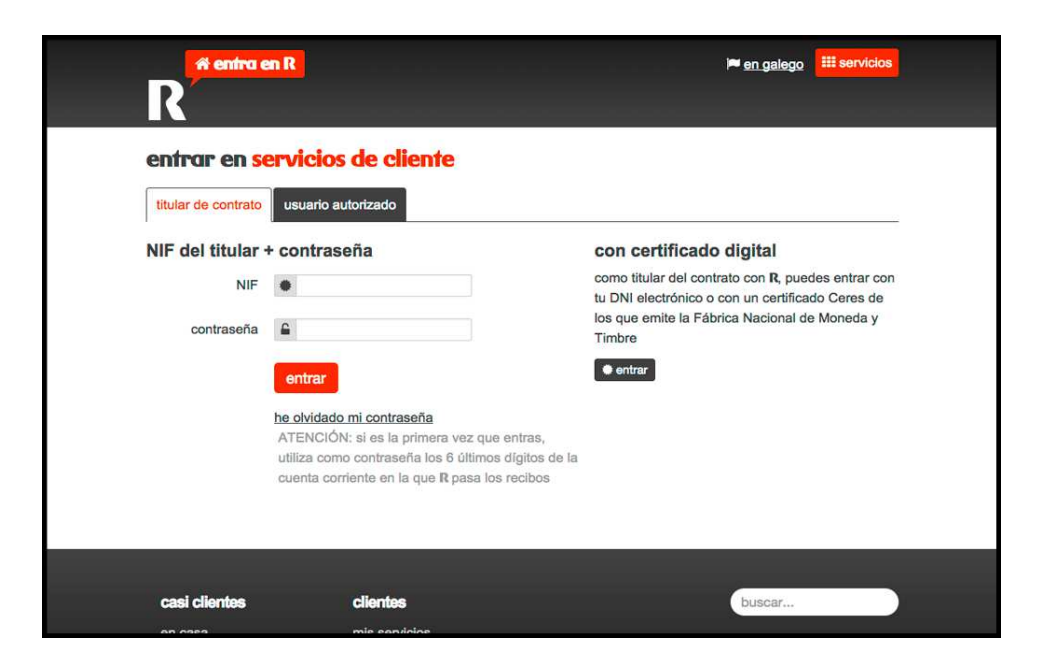

### 1. obter os datos de configuración

#### Paso 1.

Accede á <u>web de clientes **R** nesta ligazón</u> e selecciona o **combo/mambo** para obter os datos necesarios para conectarse dende este portátil. Deste xeito, obterás un **usuario** e un **contrasinal**. Ten estes datos a man porque che farán falla na configuración que che explicamos nos seguintes pasos.

#### Nota:

Para acceder á web de clientes, deberás introducir o **usuario** e **contrasinal** propios da **web de clientes** (para facelo necesitas ser o **usuario** titular do servizo ou ter un **usuario delegado** con permisos).

Se é a túa primeira vez na web de clientes, deberás introducir o teu DNI/ NIF e os 6 últimos díxitos da conta corrente onde **R** pasa os recibos.

Terás que responder a unha pregunta e indicar un novo contrasinal. Se tes algunha dúbida, podes consultar o noso <u>vídeo-</u> **titorial web de clientes.** 

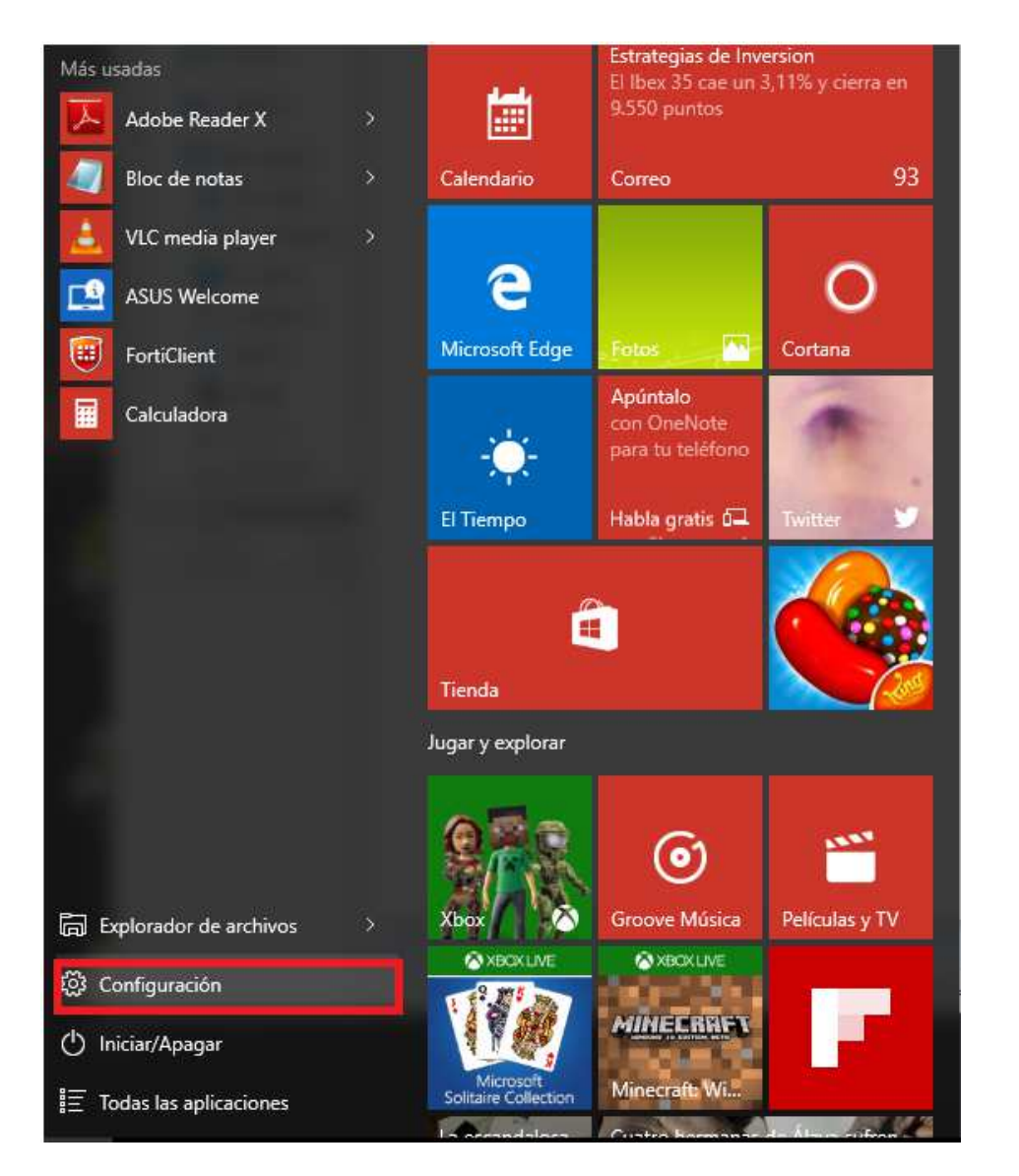

## 2. configuración da rede wifi no teu dispositivo

#### Paso 2.

Accede ao menú de **Configuración**.

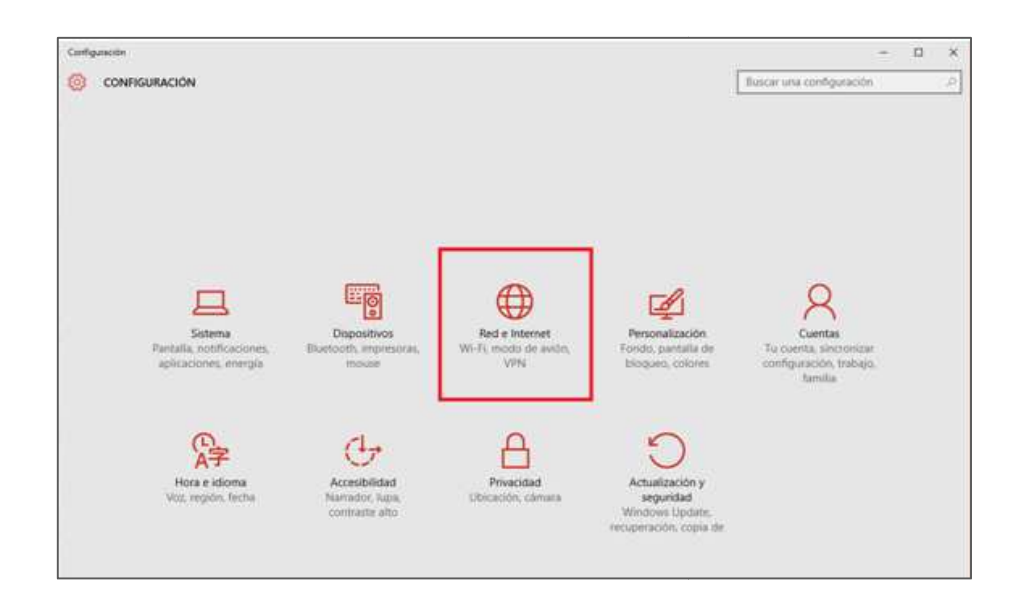

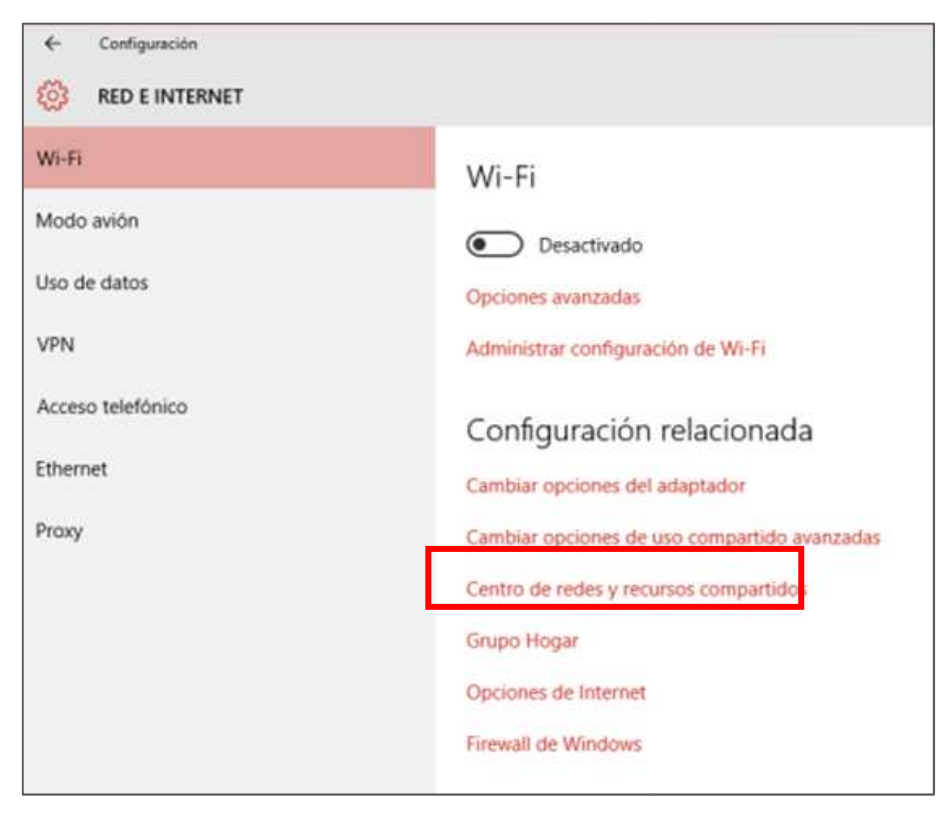

#### Paso 3.

#### Pulsa en **Rede e Internet.**

#### Paso 4.

#### Selecciona **Centro de redes e recursos compartidos.**

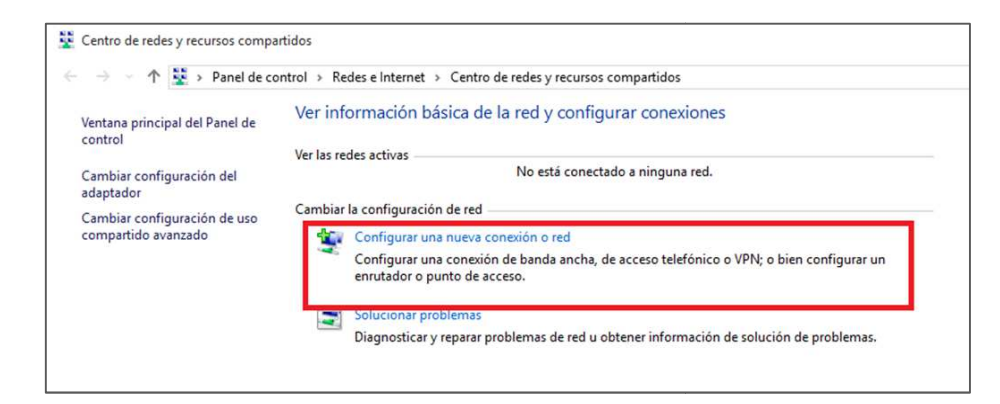

| Elegir una opción de conexión                                                                                  |         |  |
|----------------------------------------------------------------------------------------------------|---------|--|
| Conectarse a Internet<br>Configurar conexión a Internet de banda ancha o de acceso telefón                     | ήςο.    |  |
| Configurar una nueva red<br>Configura un enrutador o un punto de acceso nuevos.                                |         |  |
| Conectarse manualmente a una red inalámbrica<br>Conéctese a una red oculta o cree un nuevo perfil inalámbrico. |         |  |
| Conectarse a un área de trabajo<br>Configurar una conexión de acceso telefónico o VPN a su área de t           | rabajo. |  |
|                                                                                                    |         |  |

#### Paso 5.

Pulsa en Configurar unha nova conexión ou rede.

#### Paso 6.

Accede a Conectarse manualmente a unha rede

inalámbrica e pulsa Seguinte.

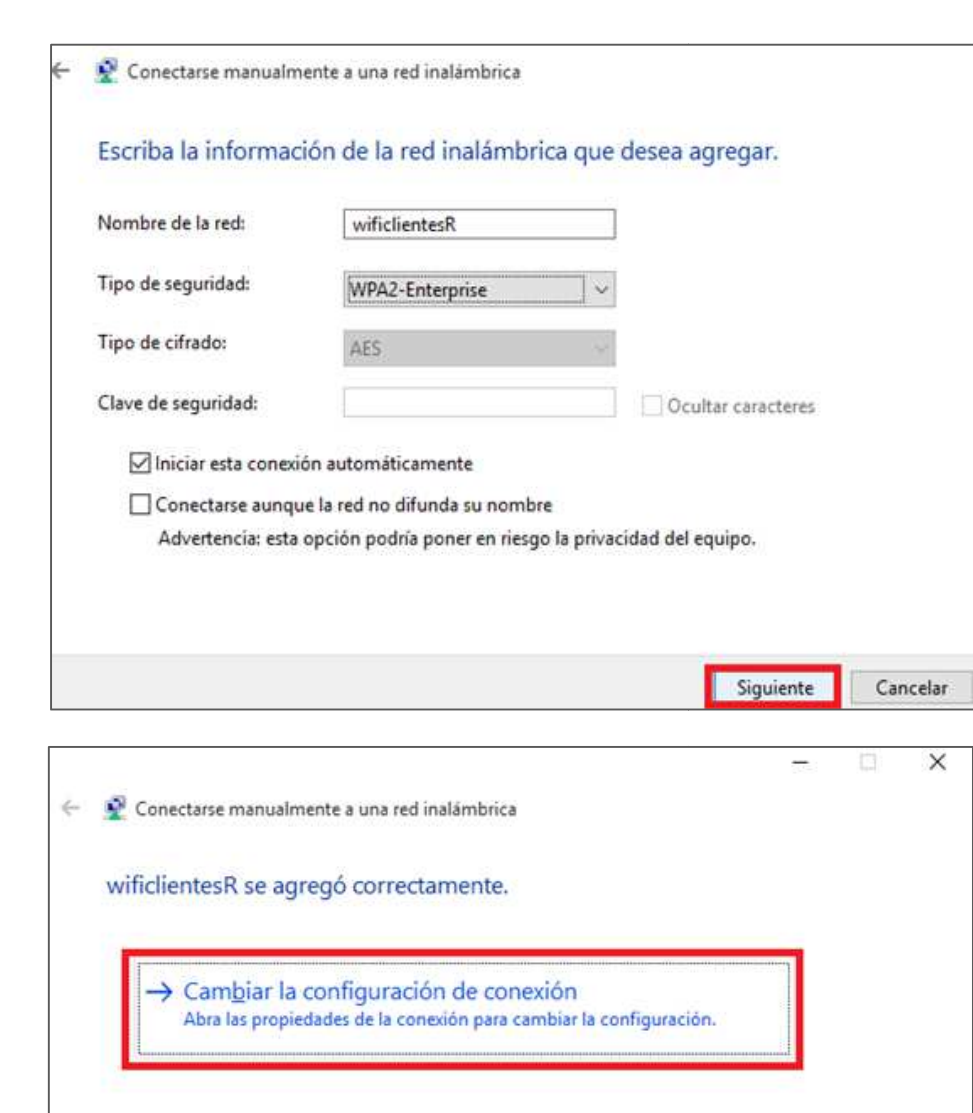

#### Paso 7.

Cubre os seguintes datos:

Escribe o nome da rede **wificlientesR.** O tipo de seguridade: **WPA2-Enterprise.** Pulsa en **Seguinte**.

#### Paso 8.

Selecciona Cambiar a configuración da conexión.

| Propiedades de la red inalá                                                | mbrica wificlientesR | ×   |  |  |  |  |  |
|----------------------------------------------------------------------------|----------------------|-----|--|--|--|--|--|
| Conexión Seguridad                                                         |                      |     |  |  |  |  |  |
|                                                                            |                      |     |  |  |  |  |  |
| Tipo de seguridad:                                                         | WPA2-Enterprise ~    |     |  |  |  |  |  |
| Tipo de cifrado:                                                           | AES 🗸                |     |  |  |  |  |  |
|                                                                            |                      |     |  |  |  |  |  |
|                                                                            |                      |     |  |  |  |  |  |
| Elija un método de autenticación de red:                                   |                      |     |  |  |  |  |  |
| Microsoft: EAP protegido (PEAP) $\checkmark$ Configuración                 |                      |     |  |  |  |  |  |
| Recordar mis credenciales para esta conexión cada<br>vez que inicie sesión |                      |     |  |  |  |  |  |
| vez que more acalon                                                        |                      |     |  |  |  |  |  |
|                                                                            |                      |     |  |  |  |  |  |
|                                                                            |                      |     |  |  |  |  |  |
| Configuración autorad                                                      |                      |     |  |  |  |  |  |
| Configuración avanzad                                                      | a                    |     |  |  |  |  |  |
|                                                                            |                      |     |  |  |  |  |  |
|                                                                            |                      |     |  |  |  |  |  |
|                                                                            |                      |     |  |  |  |  |  |
|                                                                            | Aceptar Cancel       | lar |  |  |  |  |  |

#### Paso 9.

Na pestana **Seguridade** selecciona que o método de autenticación de rede é: **Microsoft: EAP protegido (PEAP)** y pulsa primeiro en **Configuración** e despois en **Configuración avanzada.** 

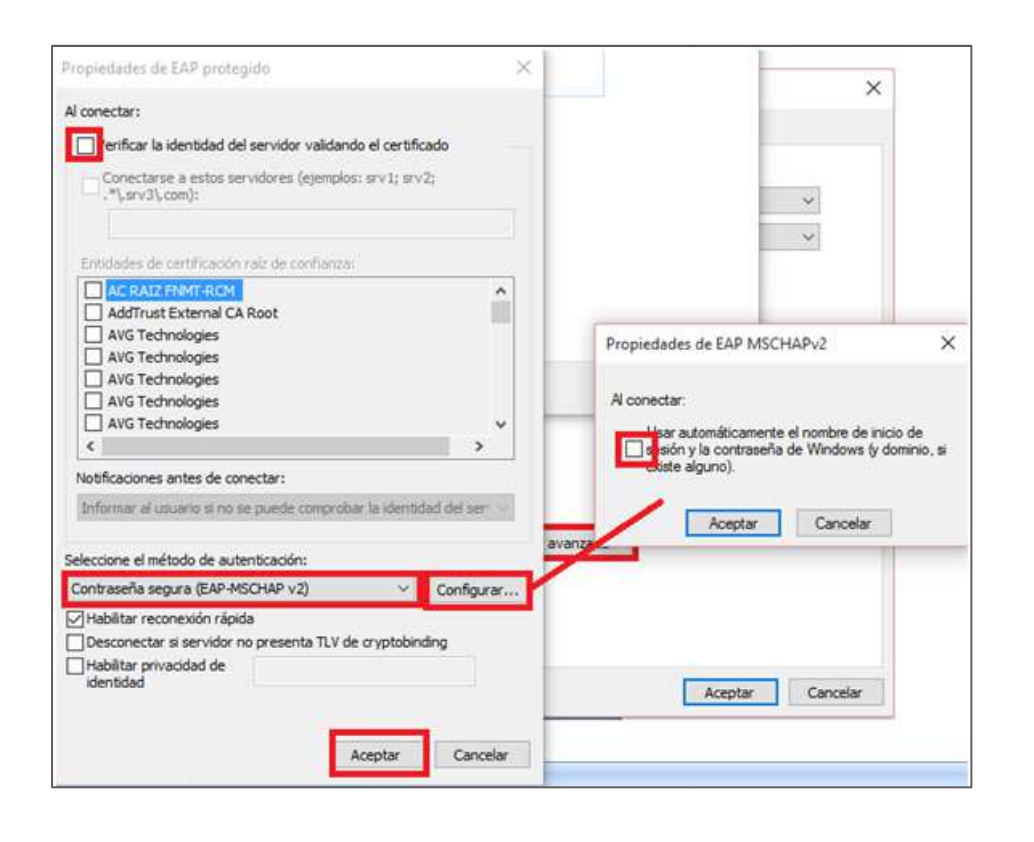

Paso 10.

Desmarca a casilla **Verificar a identidade do servidor validando o certificado.** Pulsa **Configurar.** 

Desmarca **Usar automáticamente o nome de inicio de sesión e o contrasinal de Windows.** Pulsa **Aceptar**.

| Autenticación de equipos<br>Autenticación de usuarios<br>Autenticación de invitados       usuarios         Habilitar inicio de sesión único en esta red       •         ● Realizar inmediatamente antes de que el usuario<br>inicie sesión       •         ● Realizar inmediatamente después de que el usuario<br>inicie sesión       •         ● Realizar inmediatamente después de que el usuario<br>inicie sesión       •         ■ Retraso máximo (segundos):       10         ● Permitir cuadros de diálogo adicionales durante el<br>inicio de sesión único       •         ■ Esta red usa LAN virtuales separadas para la<br>autenticación de usuarios y equipos |   | Autenticación de usuarios o 💙<br>Autenticación de usuarios o equipos                                                  | Guardar cr                     | edenciales |  |  |
|----------------------------------------------------------------------------------------------------|---|----------------------------------------------------------------------------------------------------|--------------------------------|------------|--|--|
| <ul> <li>Habilitar inicio de sesión único en esta red</li> <li>Realizar inmediatamente antes de que el usuario inicie sesión</li> <li>Realizar inmediatamente después de que el usuario inicie sesión</li> <li>Retraso máximo (segundos): 10</li> <li>Permitir cuadros de diálogo adicionales durante el inicio de sesión único</li> <li>Esta red usa LAN virtuales separadas para la autenticación de usuarios y equipos</li> </ul>                                                                                                    |   | Autenticación de equipos<br>Autenticación de usuarios<br>Autenticación de invitados                                   | i usuarios                     |            |  |  |
| <ul> <li>Realizar inmediatamente después de que el usuario inicie sesión</li> <li>Retraso máximo (segundos):         <ol> <li>10</li> <li>Permitir cuadros de diálogo adicionales durante el inicio de sesión único</li> <li>Esta red usa LAN virtuales separadas para la autenticación de usuarios y equipos</li> </ol> </li> </ul>                                                                                                    | ] | <ul> <li>Habilitar inicio de sesión único en es</li> <li>Realizar inmediatamente antes o<br/>inicie sesión</li> </ul> | <b>ta red</b><br>le que el usu | ario       |  |  |
| Retraso máximo (segundos):       10         Permitir cuadros de diálogo adicionales durante el inicio de sesión único         Esta red usa LAN virtuales separadas para la autenticación de usuarios y equipos                                                                                                    |   | Realizar inmediatamente después de que el usuario<br>inicie sesión                                                    |                                |            |  |  |
| <ul> <li>Permitir cuadros de diálogo adicionales durante el<br/>inicio de sesión único</li> <li>Esta red usa LAN virtuales separadas para la<br/>autenticación de usuarios y equipos</li> </ul>                                                                                                    |   | Retraso máximo (segundos):                                                                                            | 10                             | -          |  |  |
| Esta red usa LAN virtuales separadas para la<br>autenticación de usuarios y equipos                                                                                                    |   | Permitir cuadros de diálogo adici<br>inicio de sesión único                                                           | ionales durai                  | nte el     |  |  |
|                                                                                                    | į | Esta red usa LAN virtuales separ<br>autenticación de usuarios y equip                                                 | adas para la<br>pos            |            |  |  |
|                                                                                                    |   |                                                                                                    |                                |            |  |  |

#### Paso 11.

Pulsamos en Configuración Avanzada.

Marcamos **Especificar modo de autenticación** e seleccionamos

Autenticación de usuarios.

Pulsamos en Gardar credenciais.

Con estes pasos a configuración está case rematada.

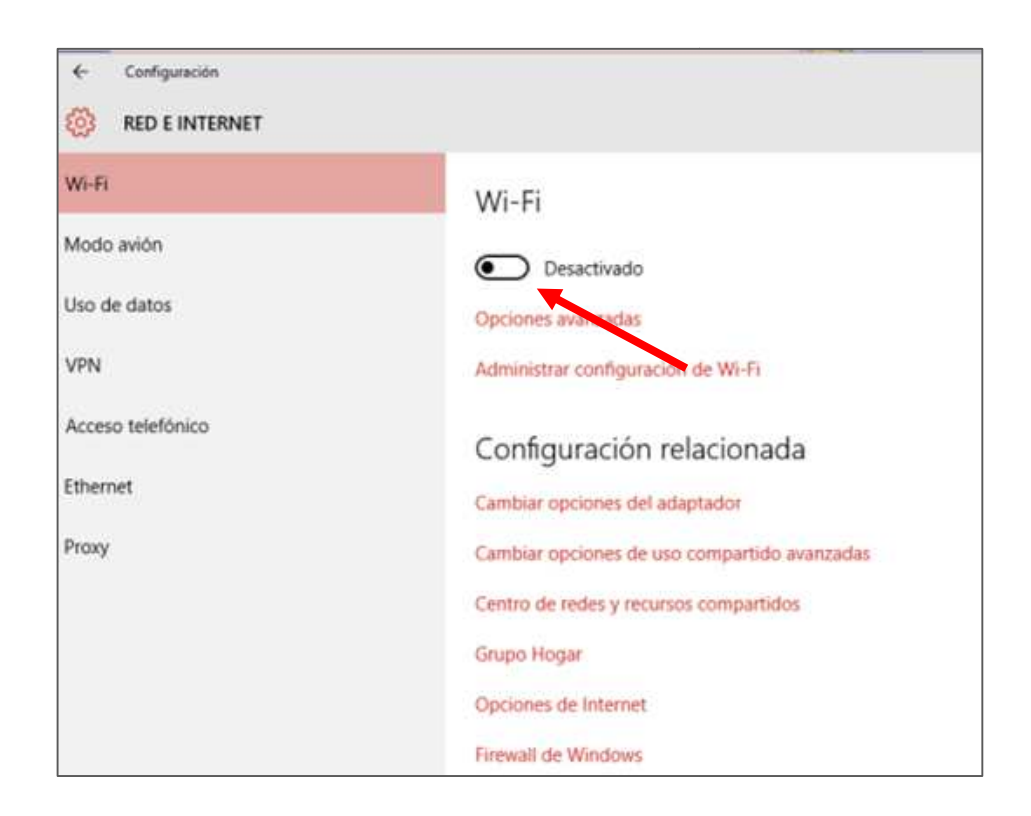

#### Paso 12.

Activa a rede wifi.

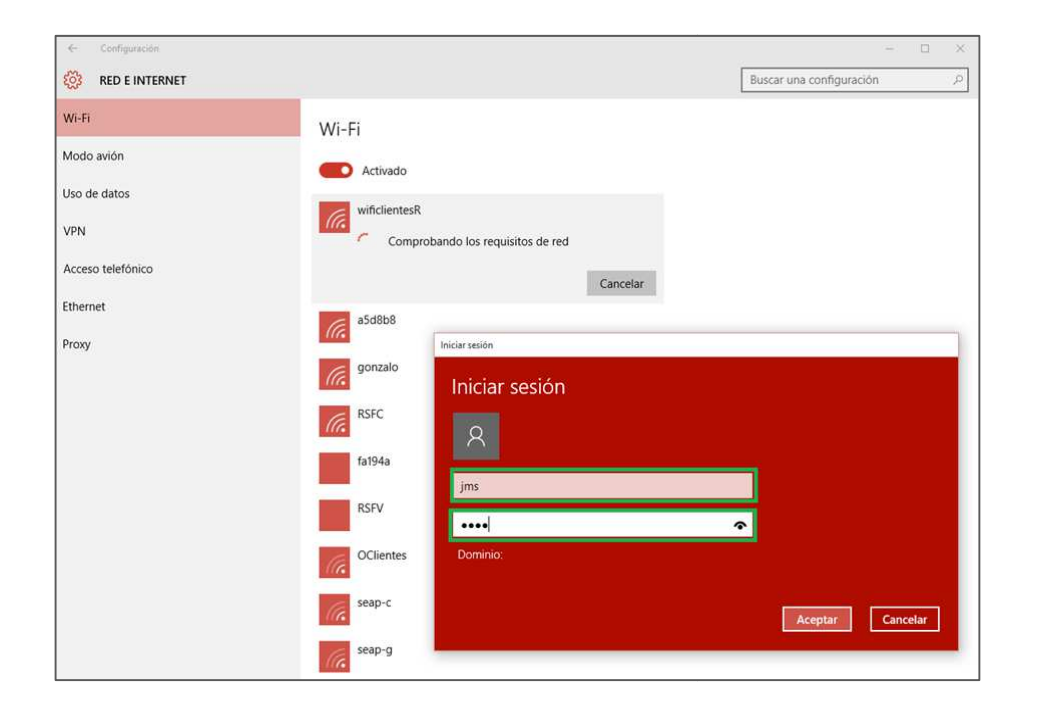

#### Paso 13.

Conéctate á rede **wificlientesR**, necesitas o **usuario e contrasinal** que obtiveches no **paso 1.** 

O campo **Dominio** non teremos que introducilo.

Con esto, **wificlientesR** xa está configurado no tu dispositivo. A partir de agora a conexión a **wificlientesR** será **automática** cando estés fora da túa casa/negocio. Na túa casa/negocio seguirás conectándote pola túa **wifi habitual**.

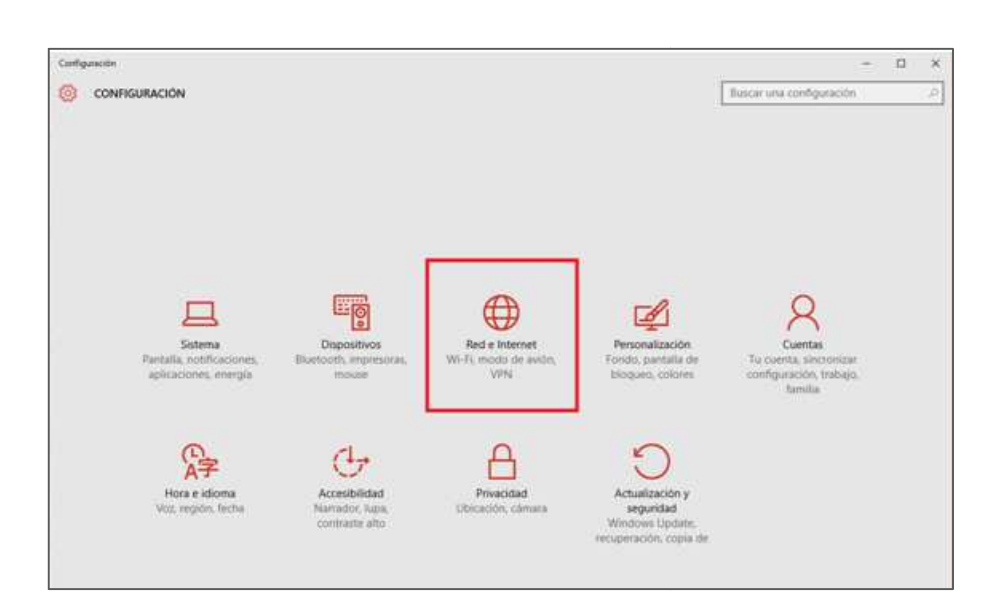

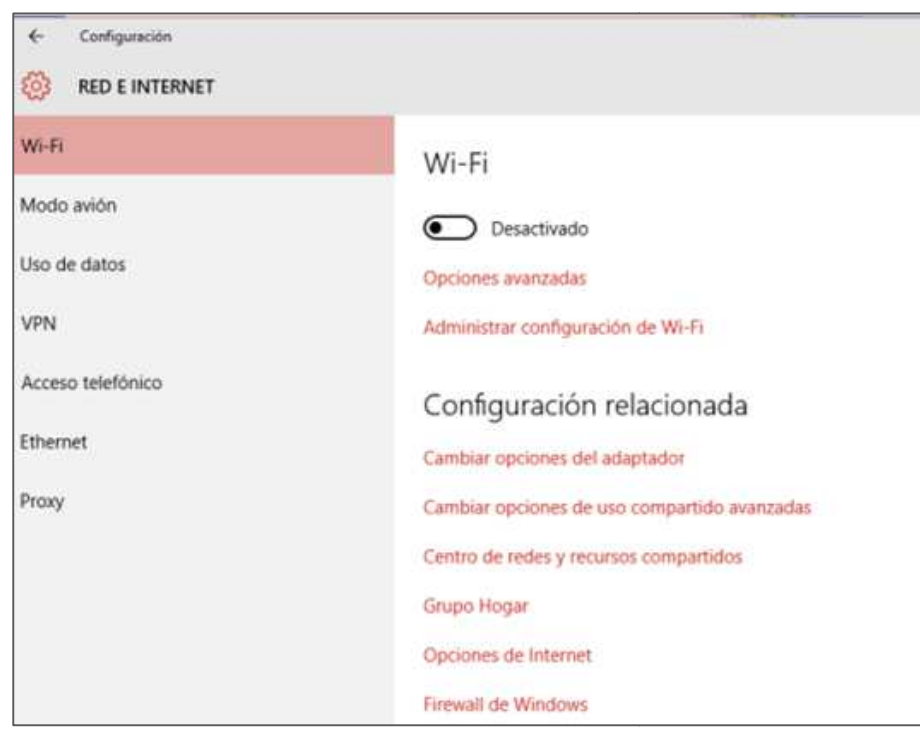

#### 3. esquecer a rede wifi no dispositivo

Se probaches a conectar varias veces e non puideches, é posible que algún paso da configuración estea incorrecto. Para resolvelo, esquece a rede wifi no dispositivo como se explica nesta sección e volve facer a configuración de novo.

#### Paso1.

Accede a Configuración, Rede e internet.

#### Paso2.

No administrador de redes inalámbricas desactiva o wifi.

| -    |                                     |                | <br> |  |
|------|-------------------------------------|----------------|------|--|
| •    | Configuración                       |                |      |  |
| 1    | ADMINISTRAR CONFIGURACIÓN DE WI-FI  |                |      |  |
| 16   | Sin compartir                       |                |      |  |
| G    | Gabinete<br>Sin compartir           |                |      |  |
|      | C109/00                             |                |      |  |
| G    | Sin compartir                       |                |      |  |
| 6    | Hermanos Folgueira<br>Sin compartir |                |      |  |
| -    |                                     |                |      |  |
| a    | Las Delicias IV<br>Sin compartir    |                |      |  |
| 6    | piticin<br>Sin compartir            |                |      |  |
| 1    | Pruebame                            |                |      |  |
| -110 | Sin compartir                       |                |      |  |
| G    | R-wlan 1D<br>Sin compartir          |                |      |  |
| 6    | R-WLAN 20                           |                |      |  |
| -    | ancomparti                          |                |      |  |
| la   | R-WLAN-433<br>Sin compartir         |                |      |  |
| a    | TI3Planta<br>Sin compartir          |                |      |  |
|      | wificlientesR                       |                |      |  |
| 10   | No se puede compartir               |                |      |  |
|      | De                                  | ar de recordar |      |  |
| 6    | WiFi-Repeater1                      |                |      |  |

#### Paso3.

Buscamos a rede **wificlientesR** e a esquecemos para volver a configurar dende o principio.